## KLAGEPROTOKOLL I FS

På samme måte som ved en ordinær eksamen skal det i FS opprettes en kommisjon for klagesensuren (Vurdering – Bilder - Sensor/kommisjon – Kommisjon med sensorer). I tillegg til kommisjonen(e) som var opprettet til den ordinære eksamen, opprettes en ny kommisjon med sensorene som skal være med i klagekommisjonen. NB! IKKE kryss av på automatisk fordeling.

| <b>P</b> | 5 (fs.u          | uib.no) Bi          | ruker: ST            | 08206 Bir  | the Gjer | devik - [K  | ommisjor | er med s | ensorer] |         |          |     |        |             |      |          |               | <u>_ 8 ×</u> |
|----------|------------------|---------------------|----------------------|------------|----------|-------------|----------|----------|----------|---------|----------|-----|--------|-------------|------|----------|---------------|--------------|
| <b>Q</b> | Fil              | Rediger             | Vis Mo               | idus Vindu | J Hjelp  |             | (T-7)    |          |          |         |          | 4   |        |             | _    | 4        |               |              |
|          | _ukk             | Hoved               | (×)=<br>. Kopier     | . Lim inn  | - Profil | Adr.lap     | Datafil  | Første   | Forrige  | Neste   | Siste    | Søk | Ny rad | Slett rad   | Hent | Oppdater |               |              |
|          | Em               | ne                  |                      |            | V        | urd.komb.   |          | Tid      |          |         |          |     |        |             |      |          |               |              |
|          | <mark>184</mark> | KJE                 | M110                 |            | 0 D      | 0S          |          | 200      | 3 VÅR    |         |          |     |        |             |      |          |               |              |
|          | Korr             | nmisjons            | snr./navn:           | 1          | Kommi    | isjon nr. ′ | I        |          |          |         | ]        |     | _      | $\leq =$    |      | KC       | ommisjon fra  |              |
|          | For<br>For       | deling a            | v student            | ter        |          |             |          |          |          |         |          |     |        | -           |      | Or       | dinær eksamer | 1            |
|          | ,⊯<br>An         | Automa<br>tall oppo | tisk forde<br>Javer: | 999        |          |             |          |          |          |         |          |     |        |             |      |          |               |              |
|          |                  |                     | ,                    | Г          |          |             | -        |          |          |         |          |     |        |             |      |          |               |              |
|          | 184              | K.IF                | M110                 |            | n D      | 05          |          | 200      | 3 VÅR    |         | 1        |     |        |             |      | KI       | agekommision  |              |
|          | Kom              | misions             | snr./navh:           | 2          | Klagek   | ommisjo     | n        |          |          |         |          |     | <      | $\langle =$ |      |          | адекопппізјоп |              |
|          | For              | deling a            | v studeni            |            |          |             |          |          |          |         |          |     |        |             |      |          |               |              |
|          |                  | Automa              | tisk forde           | eling      |          |             | -        |          |          |         |          |     |        |             |      |          |               |              |
|          | An               | tall oppg           | javer:               | 9          |          |             |          |          |          |         |          |     |        |             |      |          |               |              |
|          |                  |                     |                      | L          |          |             |          |          |          |         |          |     | -      |             |      |          |               |              |
| Enr      |                  |                     | _                    | Navn       |          |             |          |          |          | Sensorr | olle     |     |        |             |      |          |               |              |
|          |                  | -                   | -                    | Grung      |          |             | Bjørn    | 1        |          | INTERN  | <b>-</b> |     |        |             |      |          |               |              |
|          |                  | -                   | -                    | Birknes    | 5        |             | Bjørr    | ı Jonn   |          | EKSTE   | RN 💌     |     |        |             |      |          |               |              |
|          |                  |                     |                      |            |          |             |          |          |          |         |          |     |        |             |      |          |               |              |
|          |                  |                     |                      |            |          |             |          |          |          |         |          |     |        |             |      |          |               |              |
|          |                  |                     |                      |            |          |             |          |          |          |         |          |     |        |             |      |          |               |              |

Etter at ny kommisjon er opprettet legges kommisjonsnummeret inn på studentene som har klaget på sensuren i emnet. Søk fram emnet i bildet "Begrunnelse og klage" (Vurdering – bilder – Begrunnelse og klage). Vær obs på at du søker kun på aktuelt semester.

| FS (fs.uib.no) B        | ruker: ST082<br>Vis Modus | 06 Birthe<br>Vindu Hi | Gjerde<br>ielo    | evik - [Be                   | grunnels                | e og kla                     | je]                               |                                |                     |            |        |                                             |  |  |
|-------------------------|---------------------------|-----------------------|-------------------|------------------------------|-------------------------|------------------------------|-----------------------------------|--------------------------------|---------------------|------------|--------|---------------------------------------------|--|--|
| × E                     | (x)=<br>. Kopier Lin      | 🔞                     | ≠<br>≸<br>rofil v | EEE<br>Adr.lap               | 🔚<br>Datafil            | ∎ <b>⊲</b><br>Første         | Forrige                           | ►<br>Neste                     | ► <b>I</b><br>Siste | ek<br>Reg. | Hent d |                                             |  |  |
| Fnr: Emne: Kandidator   | Stu<br>KJEM110            | dnr:                  | ۹<br>۱<br>۲       | Vavn:<br>∕urdkom<br>≺lagesak | b:                      |                              | -                                 | Ti . <mark>2008</mark>         | VÅR                 | )          |        | FS566.001 Protokoll<br>FS579.001 Vurd.klage |  |  |
| Journainr:              |                           |                       | F                 | Kommisji<br>Resultat         | on i proti<br>i protoko | koll:<br>II:                 |                                   |                                | _                   |            |        | Student vurdering                           |  |  |
| Klagetype:              |                           | •                     | 5                 | Sperr mo                     | t visning               | på kara                      | kterutski                         | rift:                          |                     |            |        |                                             |  |  |
| Vedtak:                 |                           | <u>-</u>              |                   |                              |                         | . Begr                       | unnelse                           | bedt om:                       |                     |            |        |                                             |  |  |
| Merknad klage:          |                           |                       |                   |                              |                         | Begr<br>Frist<br>Klag        | unnelse<br>for klage<br>e mottat  | formidlet:<br>e på vedta<br>t: | k:                  |            |        |                                             |  |  |
| Merknad vedtak:         |                           |                       |                   |                              |                         | Ny k<br>Seno<br>Seno<br>Beka | ommisjo<br>It klagek<br>surfrist: | in:<br>:ommisjor<br>ormidlet:  |                     |            |        |                                             |  |  |
| – Opprinnelia –         | )                         |                       |                   |                              |                         | Vedt                         | ak formi                          | dlet <sup>.</sup>              |                     |            |        |                                             |  |  |
| Karakter:<br>Kommisjon: |                           | Vurd.st               | tatus:            | •                            |                         | Ferd<br>Oppi<br>Endr         | igbehand<br>rettet:  <br>et:      | dlet:                          |                     |            |        |                                             |  |  |
|                         |                           |                       |                   |                              |                         |                              |                                   |                                |                     |            |        |                                             |  |  |

Legg inn nummeret på kommisjonen i feltet Ny kommisjon og oppdatér. Pass på at kommisjonen legges inn på alle studentene som har sendt klage på emnet (bla ned).

| 2) Fill Rediner Vis Modus Vindu Hielp                                                                                                    |  |
|----------------------------------------------------------------------------------------------------|--|
|                                                                                                    |  |
| 1 x 🖳 🚧 📸 🥇 🏭 🔚 🖬 🖣 🕨 🕨 🛷 🚟 🛶 🖷 🗞                                                                                                    |  |
| Eulér Heued Keeler Lim inn Profil Adr.lap Datafil Exercise Neete Siste Søk Ny rad Slett rad Hent d Oppdater                                                                                                    |  |
| Fnr. Studn: 1 Navn: B                                                                                                    |  |
| Emne: 184 KJEM110 Vurdkomb: DOS I Tid: 2008 KÅR                                                                                                    |  |
| Kandidatnr: 161468 Klagesakløpenr: 1                                                                                                    |  |
| Journalnr: Kommisjon i protokoll: 1 Kommisjon nr. 1                                                                                                    |  |
| Resultat i protokoll: F - st                                                                                                    |  |
| Klagetype: SENSUR Sperr mot visning på karakterutskrift:                                                                                                    |  |
| Vedtak: UENDRET V Bearunnelse bedt om: 00.00.0000                                                                                                    |  |
| Merknad klage: Begrunnelse formidlet: 00.00.0000                                                                                                    |  |
| Frist for klage på vedtak 00.00.0000                                                                                                    |  |
| Klage mottatt: 11.07.2008                                                                                                    |  |
| Merknad vedtak: Ny kommisjon: 2 Klagekomr                                                                                                    |  |
| Sendt klagekommisjo                                                                                                    |  |
| Sensurfrist: 00.00.0000                                                                                                    |  |
| Bekreftelse formidlet: 00.00.0000                                                                                                    |  |
| Opprinnelig Vedtak formidlet: 25.99.2008                                                                                                    |  |
| Karakter.   Vurd.status   S Styk   Perdigbehandlet:                                                                                                    |  |
| Kummisjon, ji Kummisjon, i Commisjon, i Comm |  |
|                                                                                                    |  |
|                                                                                                    |  |
|                                                                                                    |  |
|                                                                                                    |  |
|                                                                                                    |  |
|                                                                                                    |  |
|                                                                                                    |  |
|                                                                                                    |  |
|                                                                                                    |  |

Trykk på knappen "Protokoll" eller kjør rapport 566.001. Pass på at det er haket av på "Eksamensklager" og "Liste med kandidatens navn".

| ×                        |                                                                                                    |                                                                                                    |  |
|--------------------------|----------------------------------------------------------------------------------------------------|----------------------------------------------------------------------------------------------------|--|
| Conv<br>C Emne<br>C Sted | Vurderingsenhet<br>Emne: 184 KJEM110 0<br>Tid: 2008 VÅR<br>Komb: DOS<br>Klagesaker<br>Ta med før for sensor<br>Ta med telefon, e-post og adresse for sensor<br>V Liste med kandidatens navn<br>I Inkluder meldinger med utsatt innleveringsfr | sister Kappel Forman Opper Jorden Andrean]<br>Vis<br>Vis<br>Vis<br>Vis<br>Vis<br>Vis<br>Vis<br>Vis           |  |
|                          | UiB-Utdanningsavdelingen (BIG)<br>FS566.001 : Vurderingsprotokoll - kla<br>Kjernisk institutt<br>Vurdering: KJEM110 0<br>Kjemi og energi<br>Mappeevaluering + skrift                                                                          | FS (17.12.2008 Kl. 13:18) Side 1 av 1<br>ge<br>2008 VÅR DOS (2008-VÅR) Vurd.status: ORD 10sp<br>tlig eksamen |  |
|                          | Vurd.ordning: DOS<br>Kommisjon nr 2 Klagekommisjon:<br>Birknes, Bjørn Jonn - Ekstern sensor (Universitetet<br>Grung, Bjørn - Intern sensor (Kjernisk institutt)                                                                               | Karakterregel: Beste: Bestått, Bestått: E, Dårligste: F                                                      |  |
|                          | Enr Kandnr Navn                                                                                                    | Karakter                                                                                                    |  |
|                          | Antall kandidater til sensur i KJEM110 DOS 2008 V                                                                                                    |                                                                                                    |  |
|                          |                                                                                                    |                                                                                                    |  |

På protokollen/sensurskjemaet vil alle kandidatene som har sendt klage på samme emne føres opp med studentnummer. Klageprotokollen skrives ut på vanlig blått protokollark. Den nye kommisjonen fyller inn ny karakter, og signerer på skjemaet. Ferdig utfylt skjema sendes eksamenskonsulent på fakultetet.

12.02.09 MN/BIG